# Herramientas de comunicación

# Instructivo del Campus Virtual

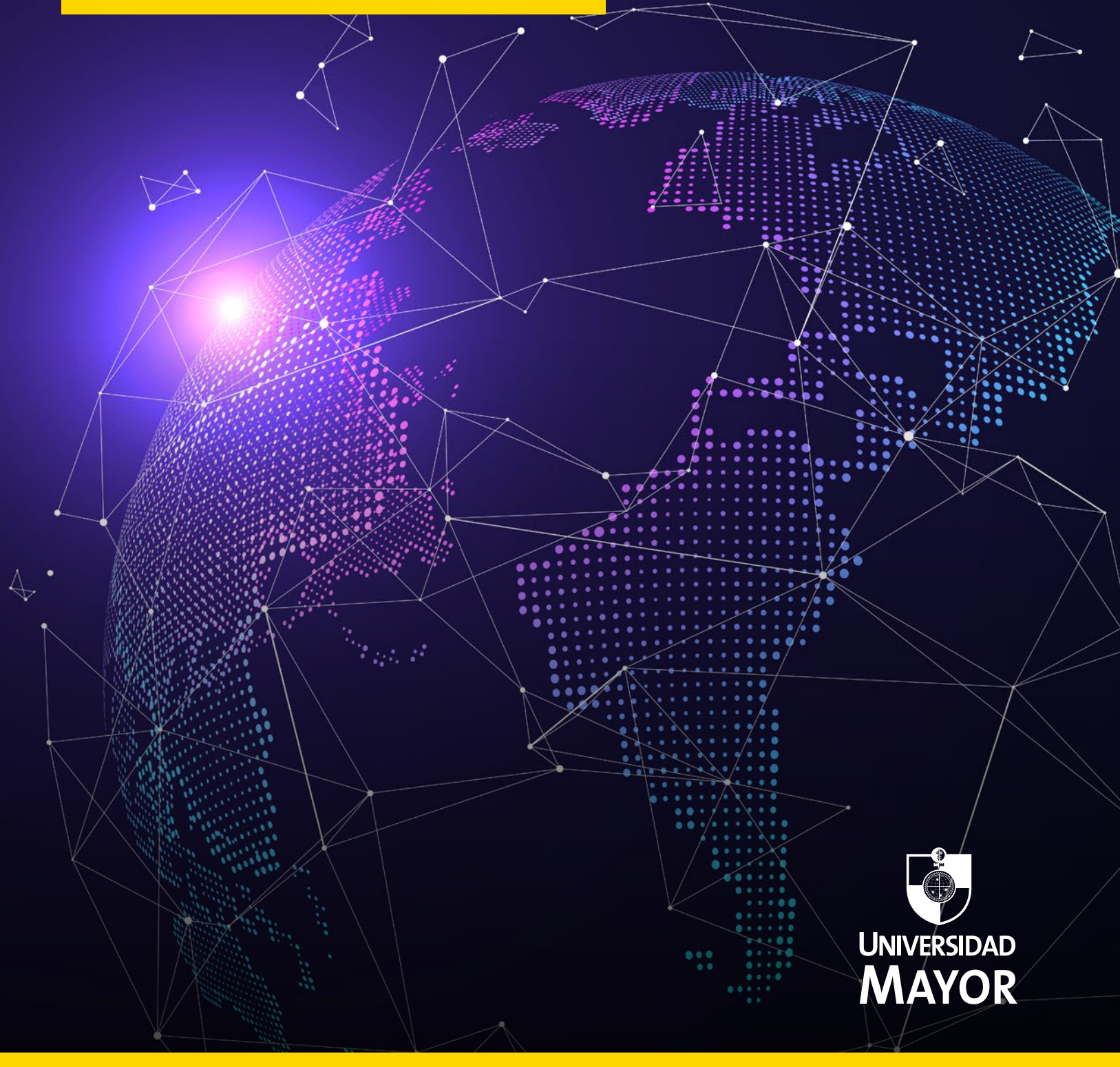

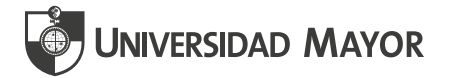

## **HERRAMIENTAS DE COMUNICACIÓN**

En las Aulas Virtuales, encontrarás tres herramientas principales para comunicarte con tus estudiantes:

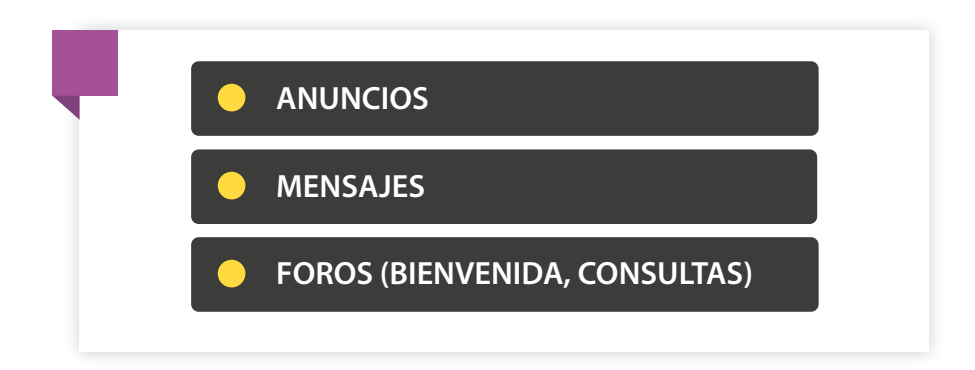

La elección de la herramienta a utilizar para comunicarte con tus estudiantes dependerá principalmente del objetivo a la base de comunicación, por ejemplo:

#### **ANUNCIOS**

Corresponde a una **herramienta de comunicación de uso unilateral,** en donde -como docente-, podrás comunicar o difundir información importante sobre la asignatura a TODOS los estudiantes de la asignatura.

El tipo de información distribuido en los anuncios puede considerar desde: el aviso de publicación de calificaciones, fechas relevantes, incluso información respecto a los contenidos de apoyo a clases.

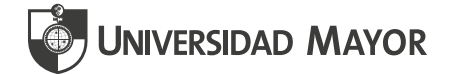

Para publicar anuncios, busca la opción **Anuncios**, si has enviado un anuncio podrás seleccionar la opción **X publicados** I **X en total**. Se abrirá una nueva ventana en donde podrás visualizar los anuncios publicados por ti.

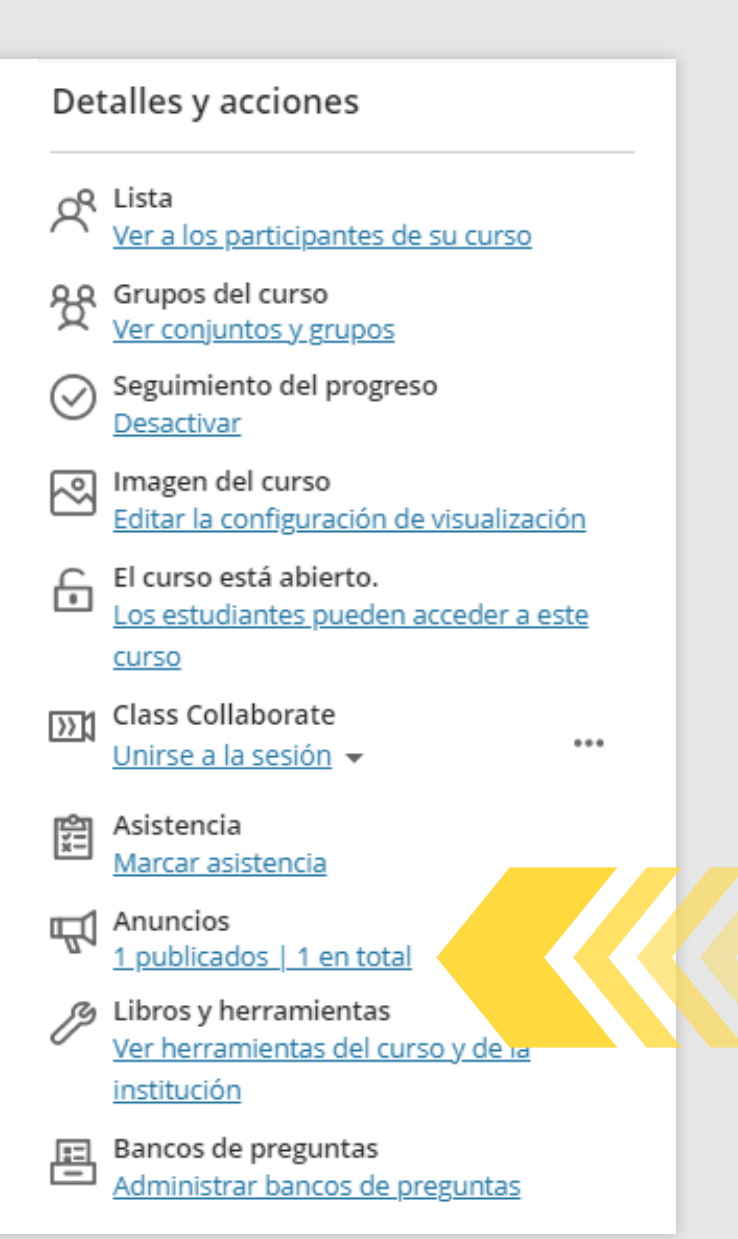

Si observas el enlace **"1 publicados I 1 en total**" es porque ya se han generado anuncios (el número dependerá de la cantidad de anuncios publicados).

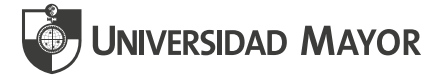

Para **enviar un anuncio, accede a Anuncios** y se abrirá una nueva ventana. En la parte superior derecha, haz clic en el signo + para comenzar con la publicación.

| Anuncios del curso                                                                  |                            |          | Q   |
|-------------------------------------------------------------------------------------|----------------------------|----------|-----|
| 1 publicados   0 programados   0 borradores                                         |                            |          | ÷   |
| Anuncio \$                                                                          | Estado 🗢                   | Vistas ‡ |     |
| BIENVENIDOS A LA ASIGNATURA<br>TEXTO DEL ANUNCIO [¿QUÉ ES LA ADMINISTRACIÓN PÚBLICA | Publicado<br>16/5/22 10:45 | 9/9      | ••• |

Al abrirse la nueva ventana, deberás completar los datos necesarios para publicar tu mensaje: **Título - Mensaje - Opciones de envío por correo / Programar envío - Guardar - Publicar.** 

| * Título                                                                                                    |   |  |
|----------------------------------------------------------------------------------------------------|---|--|
| Escriba un título para el anuncio.                                                                                                    |   |  |
| * Destinatarios                                                                                                    |   |  |
| Todos los miembros del curso (7)                                                                                                    | • |  |
| * Mensaje                                                                                                    |   |  |
| $\land \cdot \ \  \  \  \  \  \  \  \  \  \  \  \ $                                                                                                    |   |  |
| Escriba el mensaje del anuncio.                                                                                                    |   |  |
|                                                                                                    |   |  |
|                                                                                                    |   |  |
|                                                                                                    |   |  |
|                                                                                                    |   |  |
|                                                                                                    |   |  |
|                                                                                                    |   |  |
|                                                                                                    |   |  |
| Recuento de palabras: 0                                                                                                    |   |  |
| Enviar una copia por correo electrónico a los destinatarios<br>Su mensaie no se enviará a los destinatarios sin una dirección de correo electrónica reeistrada. |   |  |
| No puede enviar una copia por correo electrónico de un anuncio que se programó para mostrarse u ocultarse más adelante.                                         |   |  |
| Programar apuncio                                                                                                    |   |  |

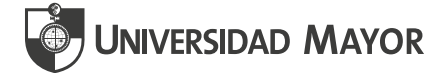

# **Crear nuevo anuncio:** Siguiendo los siguientes pasos podrás enviar tu nuevo anuncio.

Título: Escribe un título para el anuncio. Considera un título que resuma la información y llame la atención de los estudiantes. Nuevo anuncio \* Título Bienvenidos y bienvenidas al Curso **Destinatarios:** Al tratarse de un \* Destinatarios Todos los miembros del curso (7) • Anuncio y ser \* Mensaje una herramienta A・ 雪・ A・ &・ B I U … 国・ 三・ ¶・ ち & © Ø ⊕・ de comunicación masiva, por Estimados estudiantes Les doy la mas cordial Bienvenida al Curso. defecto, Atte.. aparecerá El profesor "Todos los miembros del Mensaje: Este es el espacio de edición y redacción del curso" y no podrá modificarse. cuerpo del mensaje. Podrás dar formato al texto desde

Recuento de palabras: 13

de edición y redacción del cuerpo del mensaje. Podrás dar formato al texto desde el tipo de letra, tamaño, uso de cursivas, subrayado y negrita. **Recuerda:** Los Anuncios son básicamente avisos, por lo que se sugiere <u>NO enviar materiales o</u> <u>contenidos por esta vía</u>.

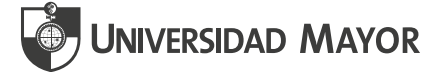

**Enviar copia por correo/ Programar anuncio:** Puedes seleccionar una de las dos opciones antes de publicar tu anuncio.

| 5/7/22                                                                                                    | 23:51                                                                                                    | O      |  |
|----------------------------------------------------------------------------------------------------|----------------------------------------------------------------------------------------------------|--------|--|
| Ocultar el                                                                                                    |                                                                                                    |        |  |
| 4/7/22                                                                                                    | 23:51                                                                                                    | 0      |  |
| <ul> <li>Programar anuncio</li> <li>Si envia una copia por correo electrónico, i</li> <li>Mostrar el</li> </ul> | no puede seleccionar una fecha en el futuro para mostrar el mensaje                                                                  |        |  |
| Su mensaje no se enviará a los destinatario<br>No puede enviar una copia por correo elec<br>Programar anuncio   | os sin una dirección de correo electrónica registrada.<br>trónico de un anuncio que se programó para mostrarse u ocultarse más adela | lante. |  |

Se sugiere activar **Enviar copia por correo** para asegurar que el mensaje sea recibido por los estudiantes y no solo en el aula virtual. En caso de que requieras **Programar el envío** del anuncio, no podrás activar la opción de copia a correo. Podrás determinar fecha y hora de publicación y visibilidad.

#### RECUERDA SIEMPRE DAR CLIC A GUARDAR PARA ENVIAR EL ANUNCIO POR LA PLATAFORMA.

| Anuncios del curso                                                                                                    |                            |          |          |  |
|----------------------------------------------------------------------------------------------------|----------------------------|----------|----------|--|
| 1 publicados   0 programados   1 borrador                                                                                              |                            |          | $\oplus$ |  |
| Anuncio ÷                                                                                                    | Estado ≑                   | Vistas ‡ |          |  |
| Bienvenidos y bienvenidas al Curso (COBRADOR)<br>Estimados estudiantes, Les doy la mas cordial Bienvenida al Curso. Atte., El profesor | Publicar ahora             | 0/9      | ***      |  |
| BIENVENIDOS A LA ASIGNATURA<br>TEXTO DEL ANUNCIO [¿QUÉ ES LA ADMINISTRACIÓN PÚBLICA?   EXPLICACIÓN EN 5 MINUTOS   ESPAÑOL LATINO 🌒]    | Publicado<br>16/5/22 10:45 | 9/9      | •••      |  |
|                                                                                                    |                            |          |          |  |

Aparecerá el anuncio en el listado como **BORRADOR** junto al botón **Publicar ahora**, el cual deberás seleccionar para que, finalmente, el anuncio sea PUBLICADO y enviado a los estudiantes.

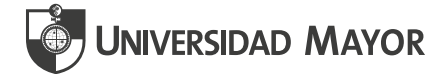

### **MENSAJES**

Esta herramienta funciona como un correo electrónico al interior de la asignatura. Te permitirá enviar un mensaje directo a todo el curso, solo a un miembro del curso o a un grupo del curso. Así también los estudiantes pueden enviarte un mensaje como docente y a sus compañeros de curso.

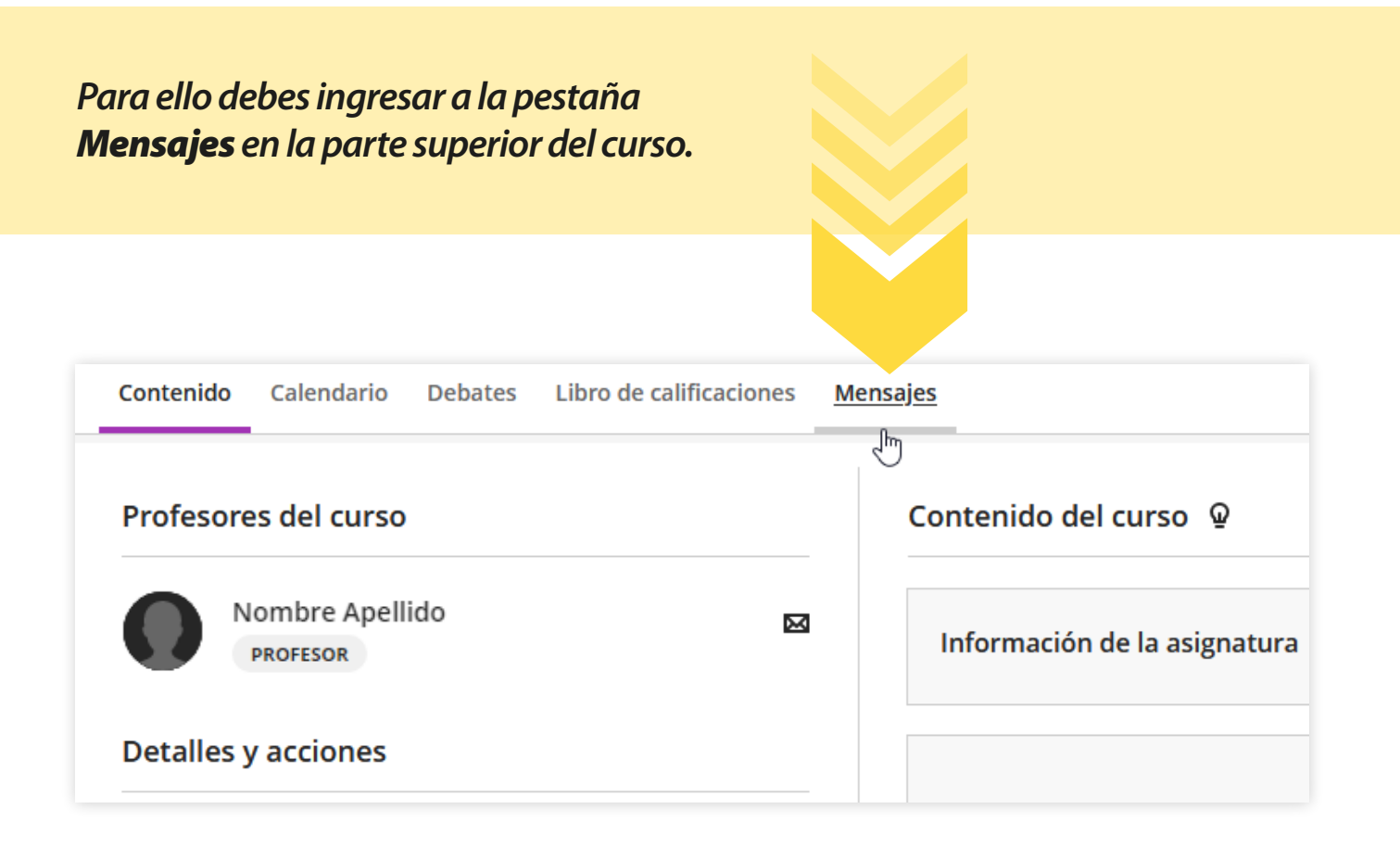

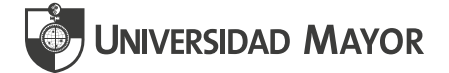

Se abrirá una nueva ventana. Ingresa un "Nuevo mensaje" haciendo clic en el icono (+) que está ubicado en la esquina superior derecha de tu pantalla:

| Contenido | Calendario                                                        | Debates      | Libro de calificaciones | <u>Mensajes</u>                                            | Estadísticas | 🔊 Vista previa del estudiante |
|-----------|-------------------------------------------------------------------|--------------|-------------------------|------------------------------------------------------------|--------------|-------------------------------|
|           |                                                                   |              |                         |                                                            |              | 25 ▼ elementos por página +   |
|           | Nombre Apellido<br>Para: Usted , SEBASTIÁN, y 1 otro<br>HOLA HOLA |              |                         | Los mensajes se <b>ordenan</b><br>desde el más reciente al |              |                               |
| ma        |                                                                   | más antiguo. |                         |                                                            |              |                               |

Se desplegará al costado derecho de la pantalla el espacio para redactar el **Nuevo mensaje**:

|                                                                                                    | Nuevo mensaje                                                            |                                                                                      |
|----------------------------------------------------------------------------------------------------|--------------------------------------------------------------------------|--------------------------------------------------------------------------------------|
| Podrás buscar por<br>nombre o apellido al<br><b>destinatario</b> . Además,<br>seleccionar más de uno.                                  | * Destinatarios                                                          |                                                                                      |
|                                                                                                    | * Mensaje                                                                |                                                                                      |
|                                                                                                    | Escriba un mensaje                                                       | Podrás <b>escribir</b><br>el mensaje.                                                |
| Podrás seleccionar esta<br>opción si requieres que el<br>mensaje llegue también<br>al <b>correo institucional</b><br>del destinatario. | Enviar una copia por correo electrónico a los<br>destinatarios<br>Enviar | Haz clic en <b>Enviar</b><br>cuando esté listo<br>el mensaje y los<br>destinatarios. |

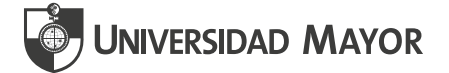

Al redactar el mensaje, considera que cuentas con una barra de edición de texto con la que podrás añadir contenido, tales como documentos, imágenes o videos.

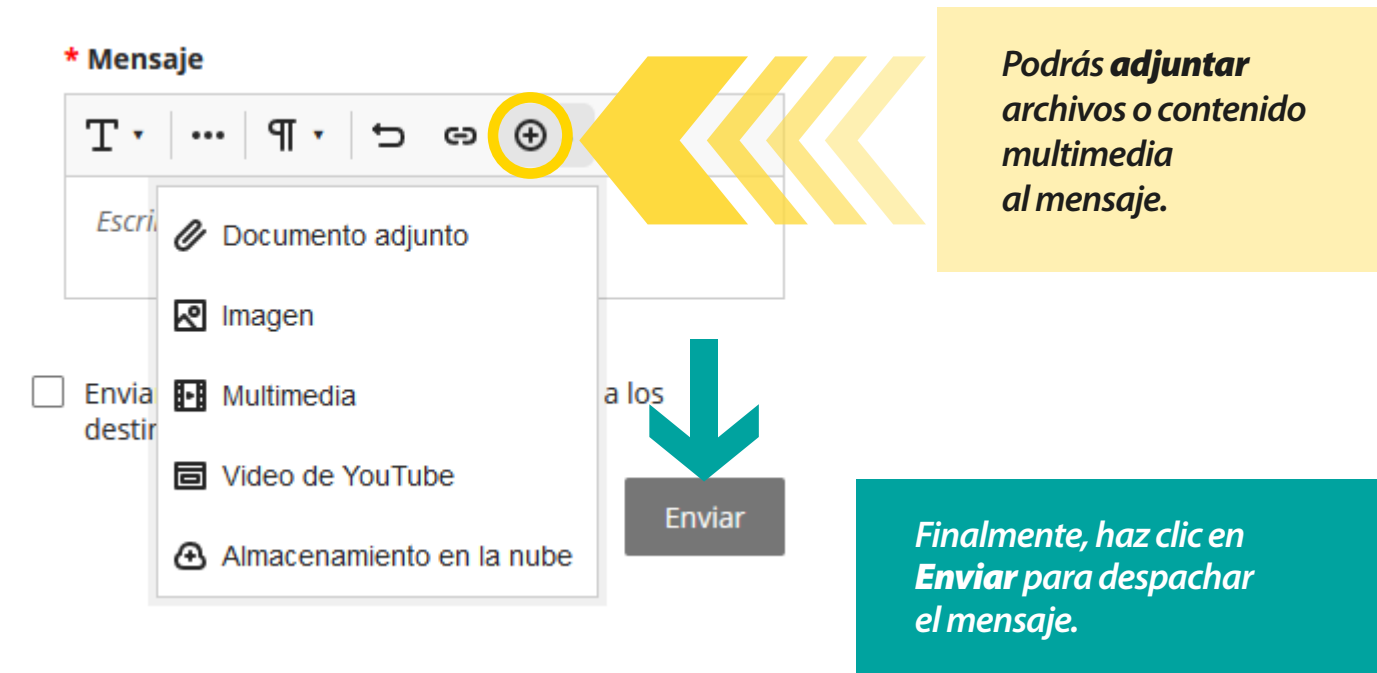

Para revisar un mensaje o responderlo, debes acceder al listado de **Mensajes** y seleccionar aquél que requieres leer.

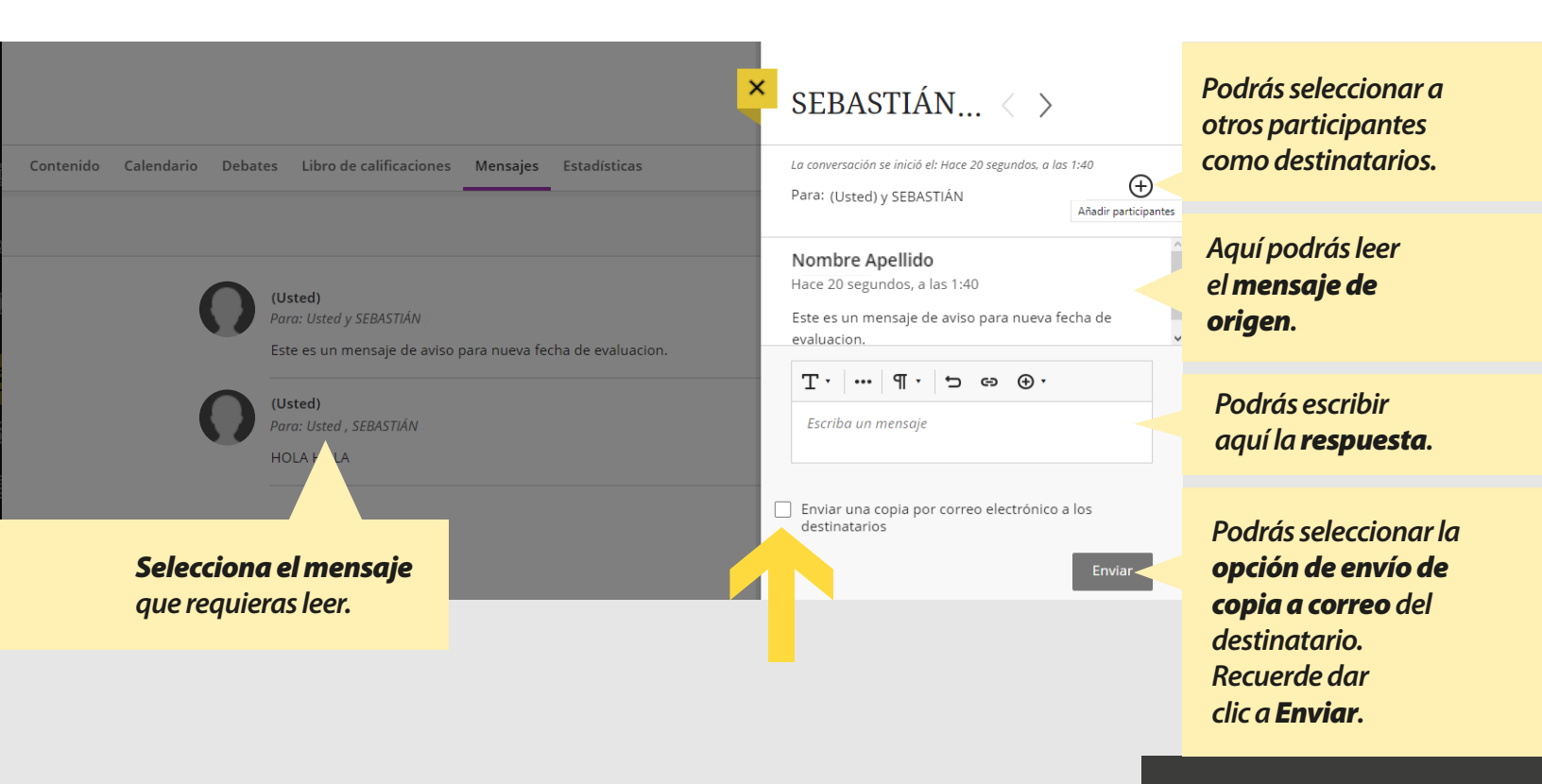

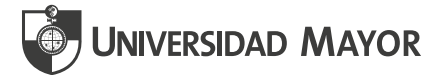

# **FOROS DE COMUNICACIÓN**

Los Foros de Comunicación en las Aulas Virtuales son básicamente dos: **FORO DE BIENVENIDA y FORO DE CONSULTAS.** 

Esta herramienta permite mantener un espacio abierto de tipo social para mantener la comunicación con los estudiantes en torno a los contenidos del curso.

> El **Foro de Bienvenida,** tiene como objetivo iniciar las interacciones entre los estudiantes y el docente. Este espacio está destinado a que los estudiantes conversen sobre sus motivaciones, expectativas y objetivos con la asignatura.

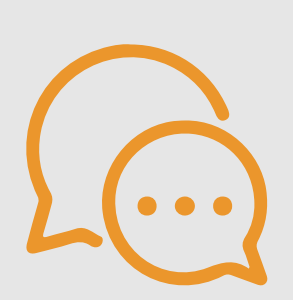

El **Foro de Consultas,** por su parte, es la instancia que permite a los estudiantes plantear sus dudas, consultas e inquietudes sobre los contenidos o actividades de la asignatura. También podrás utilizar este espacio para generar debate entre los estudiantes frente a algún contenido.

Para revisar mayor información, consulta el Instructivo Foros Docentes en Campus Virtual.

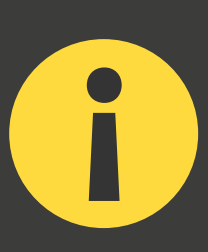

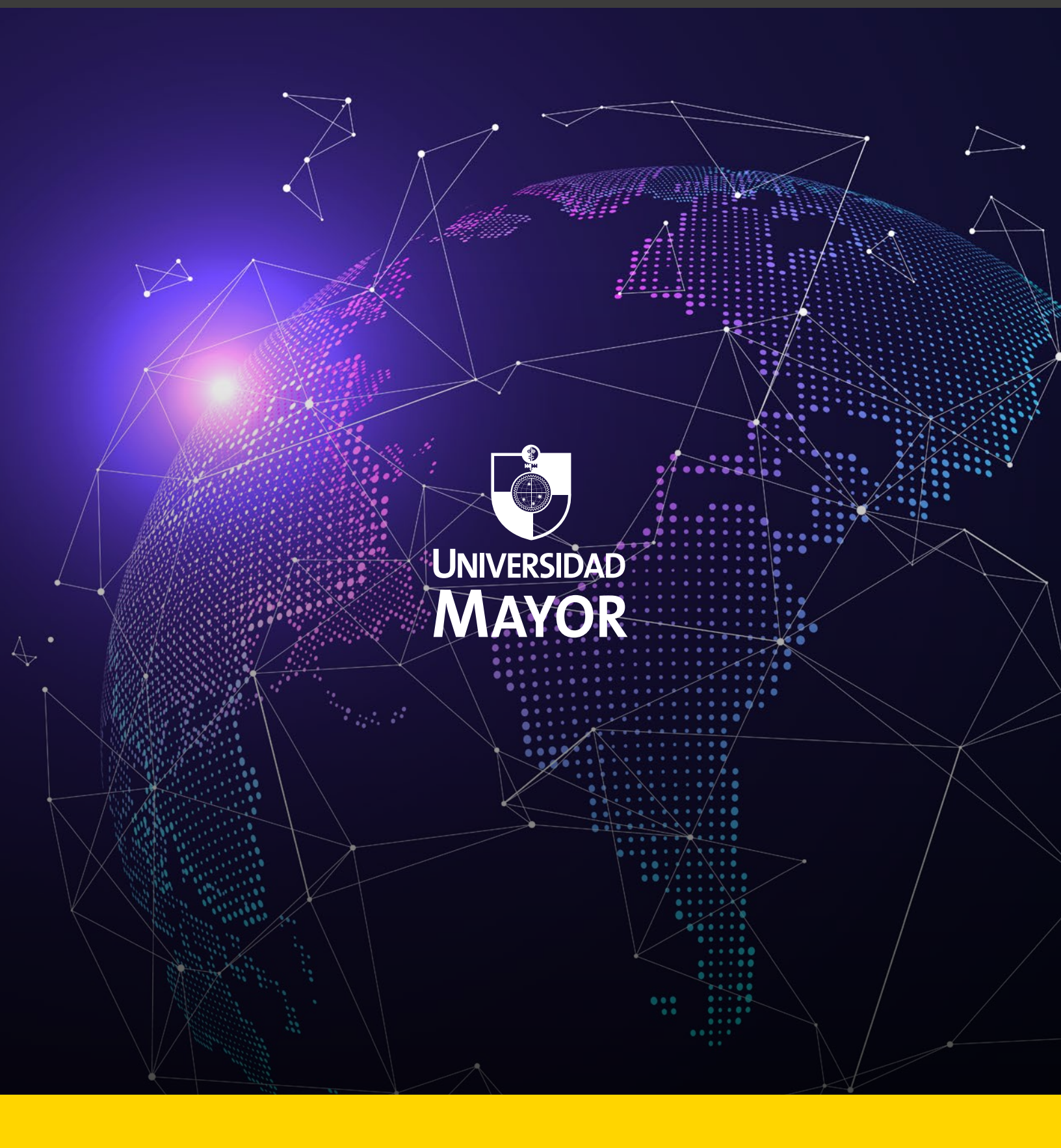